## Academia eGO

**Real Estate Software** 

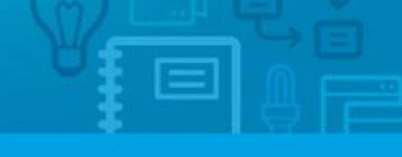

## **Overall Settings**

The overall settings are information details regarding your company. The first step the application manager should do is complete the overall settings of the company with as much information as possible.

To do so, take the following steps:

## 1. Click on 'Settings;

|        | Owner: RS:Owner<br>Phone:                 | Apartment 2 Rooms + 1 Interior rooms, RS:CT_314<br>Monte Negro (Conceição), Peniche, Peniche |  |  |  |
|--------|-------------------------------------------|----------------------------------------------------------------------------------------------|--|--|--|
|        | Email:                                    | Availability: Available<br>For sale: €25,000<br>To rent: €230                                |  |  |  |
|        | add tags                                  |                                                                                              |  |  |  |
| Select | Add a tag Email Print Delete More         | First page   Previous   page 8   Next   Last p                                               |  |  |  |
| т      |                                           |                                                                                              |  |  |  |
| 🗟 Repo | rts: Create report, 24/09/2012, Summary o | of opportunities                                                                             |  |  |  |

2. Complete the form with the company's name, login email, license number, tax number, contacts and email address (may be the same as the login email) and any other additional information;

| Configure the agency | Company                                               |                | Setup Wizard OFF |
|----------------------|-------------------------------------------------------|----------------|------------------|
| COMPANY              |                                                       |                | X Back V Save    |
| XX. TEAMS            | COMPANY DATA MANAGEMENT DISTRIBUTION OF INTERNET LEAD | 5              |                  |
| L USERS              | COMPANY NAME                                          | LICENSE NUMBER | TAX NUMBER       |
| MANAGE COMMISSIONS   | Starting to move - eGO Real Estate                    | 8523697411     | 1234567890<br>E  |
|                      | COMMERCIAL REGISTRATION REGISTRY OFFICE               | COMPANY NAME   |                  |
|                      |                                                       |                |                  |
|                      | Contacts                                              |                |                  |
|                      | startingtomove@egorealestate.com                      |                |                  |
|                      | PHONE                                                 |                |                  |
|                      | 123456789                                             |                |                  |
|                      | Add phone number                                      |                |                  |
|                      | MOBILE PHONE                                          |                |                  |
|                      |                                                       |                |                  |
|                      | Add phone number                                      |                |                  |
|                      | 914546131                                             |                |                  |

3. Then, add the company's location and address;

| Configure the agency | Company                                                                             |                        | Setup Wizard OFF               |
|----------------------|-------------------------------------------------------------------------------------|------------------------|--------------------------------|
| a company            |                                                                                     |                        | 🗙 Back 🗸 Save                  |
| JL TEAMS             | COMPANY DATA MANAGEMENT DISTRIBUTION OF INTERNET LEAD                               | s                      |                                |
|                      | Location                                                                            |                        |                                |
| L USERS              | ADDRESS                                                                             | ZIP CODE               | ROAD TYPE                      |
|                      | Rua da Misericórdia nº7 Moita dos Ferreiros                                         |                        | ( Choose road type )           |
| S MANAGE COMMISSIONS |                                                                                     |                        |                                |
|                      | COUNTRY DISTRICT                                                                    | TOWN                   | NEIGHBORHOOD                   |
|                      | Portugal ( Choose district )                                                        | ( Choose town )        | ( Choose neighborhood )        |
|                      | ZONE                                                                                |                        |                                |
|                      | ( Choose zone )                                                                     |                        | E                              |
|                      | Double click on the map to set the location or use my current location or enter the | coordinates manually   |                                |
|                      | lon: -7 99804687999995*<br>Lat: 39 72408858*                                        | Valladolid             | Zaragoza Lleida Barcelona      |
|                      | * Porto                                                                             | Salamańca              | Reus<br>Vilanova<br>ila Geltrú |
|                      | Comp                                                                                | Talavera<br>da la Paia | Castelló de Balearic Sea       |

**4.** Then, in the section named **`Details**' add the currency , the time zone and the Languages;

| Configure the agency | Company                                                                                                    | Setup Wizar | d OFF  |
|----------------------|----------------------------------------------------------------------------------------------------|-------------|--------|
| COMPANY              |                                                                                                    | × Back      | ✓ Save |
| 11 TEAMS             | COMPANY DATA MANAGEMENT DISTRIBUTION OF INTERNET LEADS                                                                                             |             |        |
| L USERS              | Details CURRENCY TIMEZONE CE, Euros ( €) (GMT) Greenwich Mean Time : Belfast, Cardiff, Dublin, Edinburgh, Lisbon ▼                                 |             |        |
| MANAGE COMMISSIONS   | UNIT TYPES Square centimeters, Square meters, hectares (m <sup>2</sup> )                                                                           |             |        |
|                      | MAIN LANGUAGE X X<br>Portuguese (Portugal) • English (United Kingdom) • Spanish (Spain) • French (Fra<br>X X<br>Common (Common) • Swadich (Swadac) | nce)        | ×<br>• |
|                      | Add language                                                                                                    |             |        |

**5.** In the section named '**Images**' add the company Logo, the Watermark image , an the Presentation image;

|   | Configure the agency |              |            | Compa              | any          |                    |     | Setup Wizar | d OFF  |
|---|----------------------|--------------|------------|--------------------|--------------|--------------------|-----|-------------|--------|
|   | COMPANY              |              |            |                    |              |                    |     | × Back      | ✓ Save |
| I |                      | COMPANY DATA | MANAGEMENT | DISTRIBUTION OF IN | TERNET LEADS |                    |     |             |        |
| I |                      | Images       |            |                    |              |                    |     |             | -      |
| I |                      | LOGO         | Add        | WATERMARK          | Add          | PRESENTATION IMAGE | Add |             |        |
| l | MANAGE COMMISSIONS   |              |            |                    |              |                    |     |             |        |
| l |                      |              |            |                    |              |                    |     |             |        |
| 1 |                      |              |            |                    |              |                    |     |             |        |
|   |                      |              |            |                    |              |                    |     |             |        |

6. Select the correct image and click 'Open';

| rganizar 🔻 Nova pasta                                                                                                    |             |       |             | • •         |
|----------------------------------------------------------------------------------------------------|-------------|-------|-------------|-------------|
| <ul> <li>Favoritos</li> <li>Ambiente de trabalh</li> <li>Localizações</li> <li>Transferências</li> <li>Bibliotecas</li> <li>Documentos</li> <li>Imagens</li> <li>Música</li> <li>Vídeos</li> <li>Computador</li> <li>Rede</li> </ul> | Real Estate | logo2 | Real Estate | Real Estate |
|                                                                                                    |             |       |             |             |

**7.** The new logo is added. This image can be changed as many times as needed, just follow the 2 previous steps to do so;

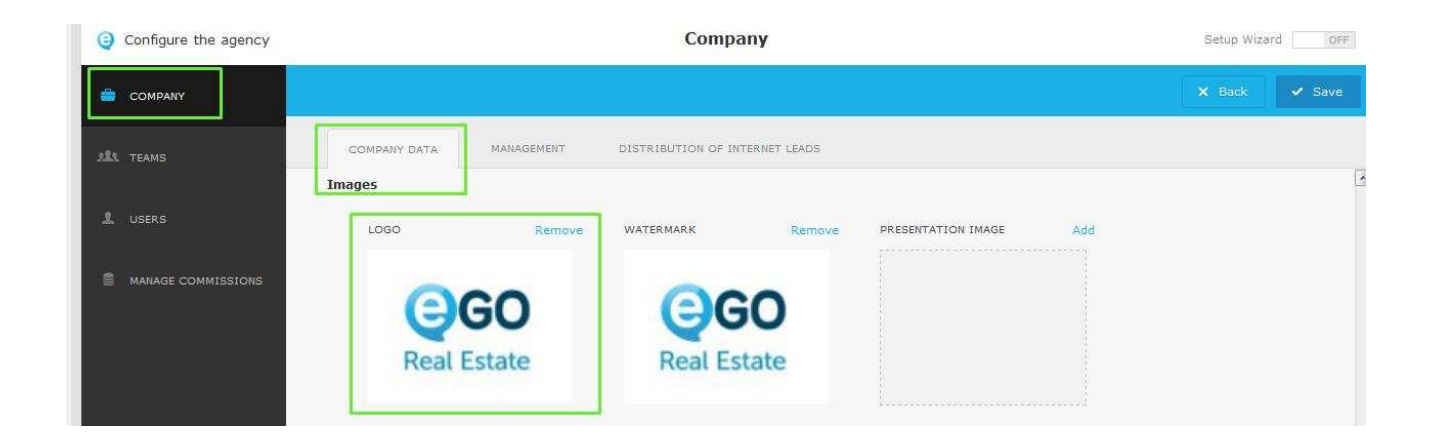

8. Then, complete the company's 'slogan', 'about us' text and 'opening hours';

| 🖀 English (Uniled Kingdom) 🎞 🚺 💻 🏭 🗞 | teste en                                                                                                    |
|--------------------------------------|----------------------------------------------------------------------------------------------------|
| ENING HOURS                          | OBSERVATIONS                                                                                                    |
| IARDS                                | VISIT FILE TERMS                                                                                                    |
|                                      | Hello,<br>I am sending this email with properties that might be of your interest.<br>If you have any doubts or questions, please do not hesitate in contacting us. |

**9.** Finally, click the **'Save'** button to save the settings.

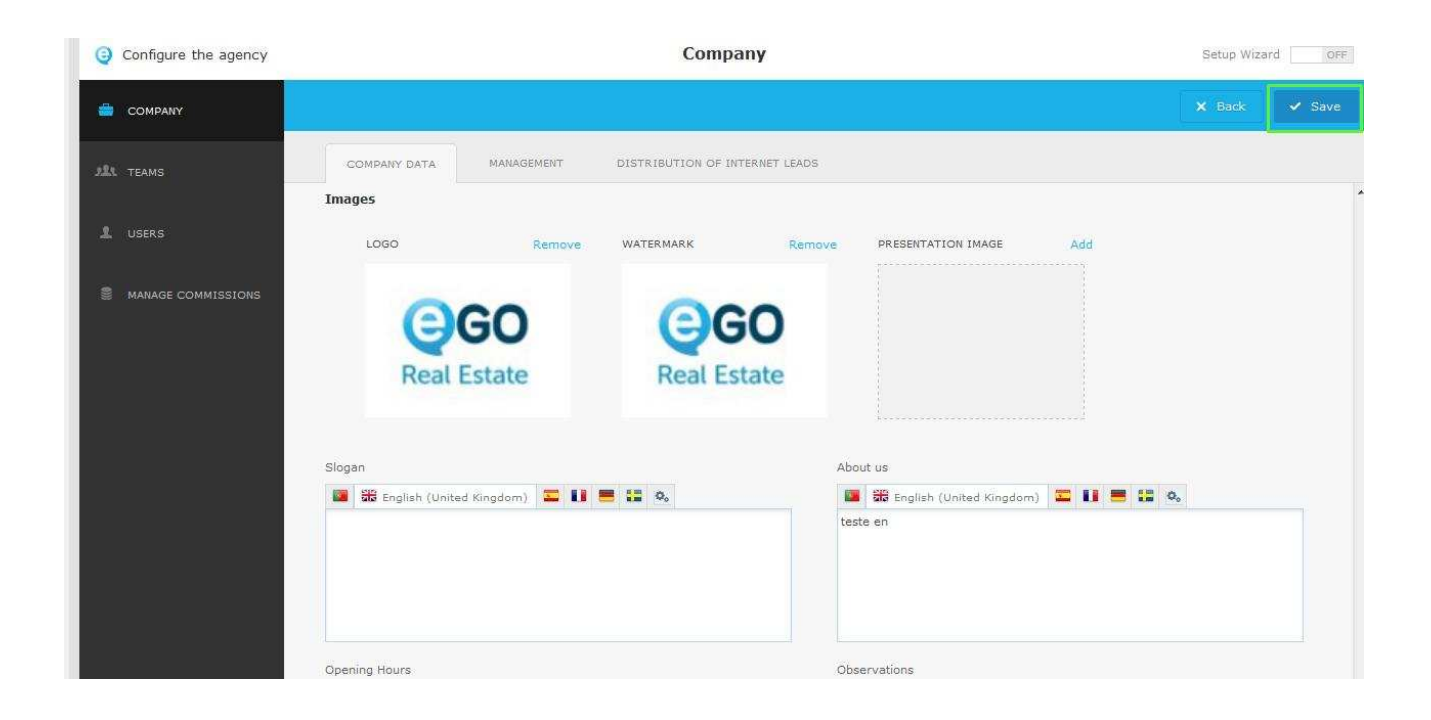

.....

Learn more at: <u>http://academy.egorealestate.com</u>

Questions: <a href="mailto:support@egorealestate.com">support@egorealestate.com</a>